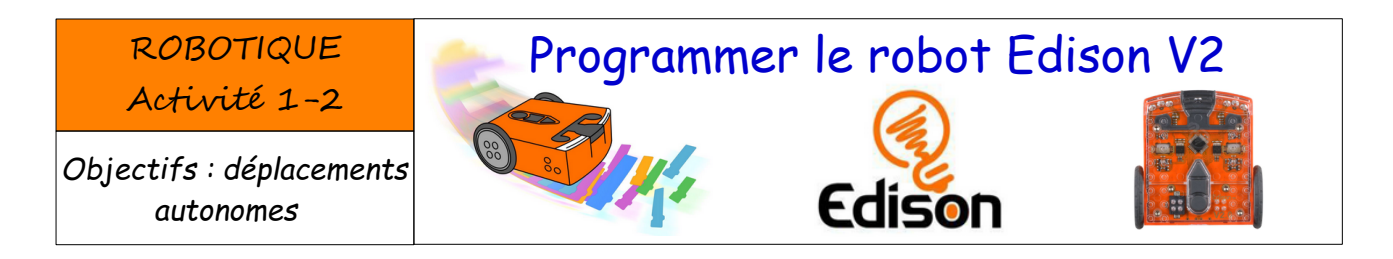

1- Ma première programmation du Robot Edison

Pour accéder au logiciel en ligne **Ed Scracth** cliquez sur le lien ci-dessous : Ed Scratch App

Addresse URL de la page Internet : https://www.edscratchapp.com/

2-Les 4 parties du logiciel de programmation

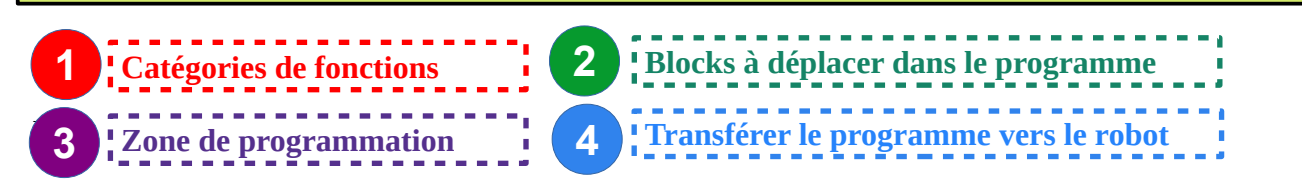

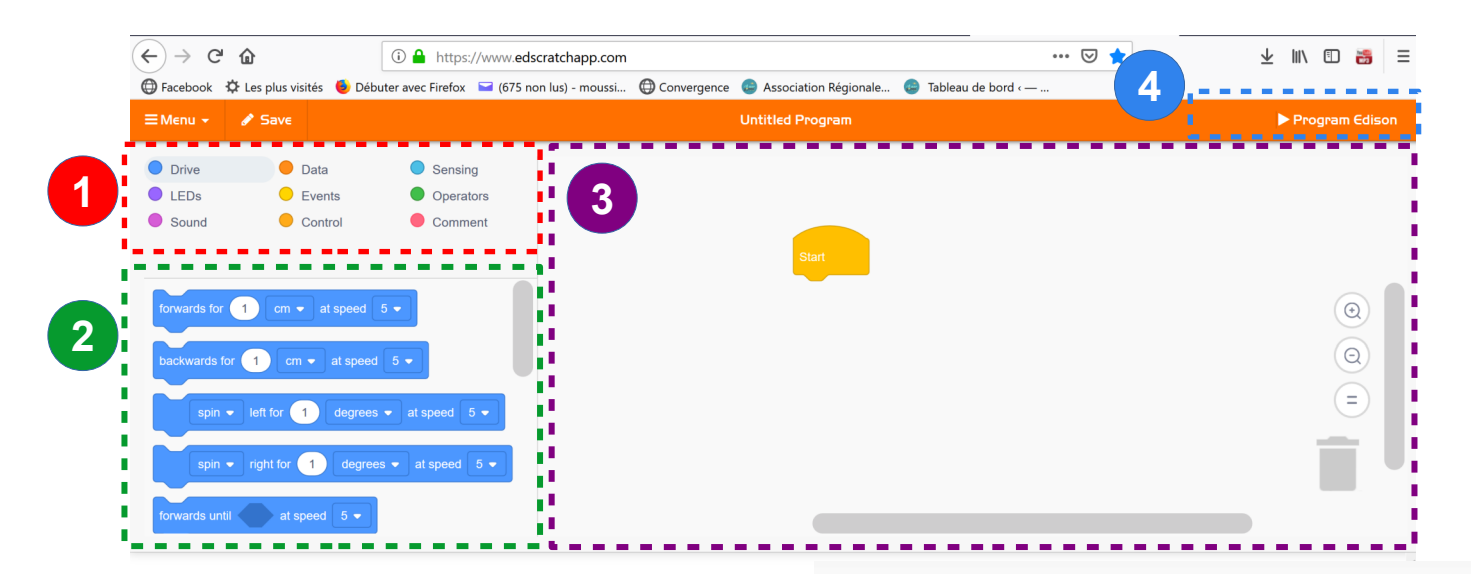

sur le

## Construisez le programme ci-contre :

- 1° cliquer / dépose les blocks
- 2° Connecter le câble Audio
- 3° Mettre le volume au MAXI sur l'ordinateur
- 4° Cliquer à l'écran sur :

5° Mettre le robot sur «

6° Cliquer sur « Program Edison » à l'écran 7° Appuyer sur « Triangle » pour exécuter le programme

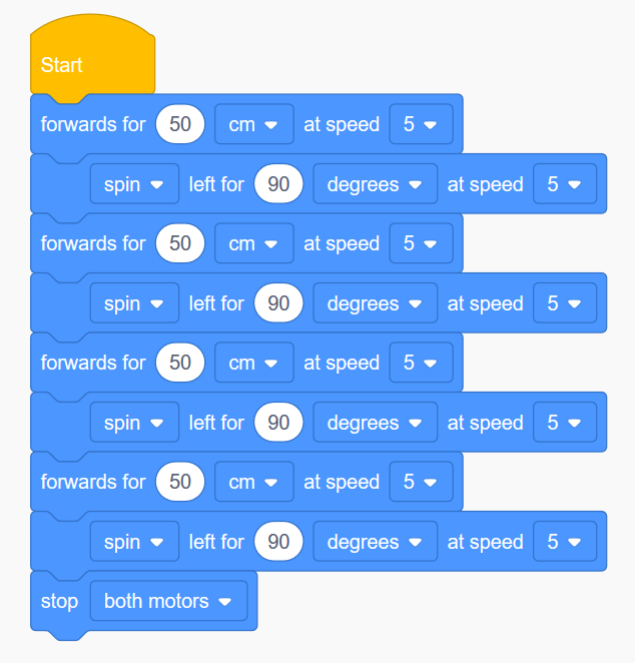

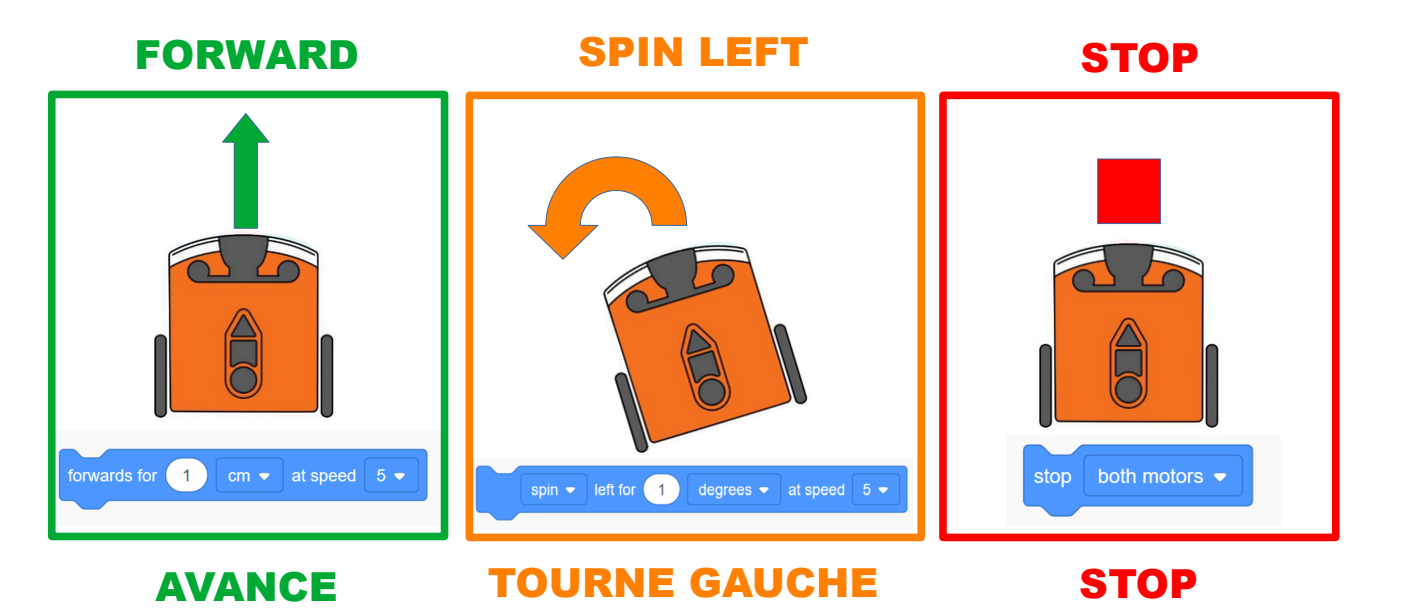

**BACKWARD** 

SPIN RIGHT

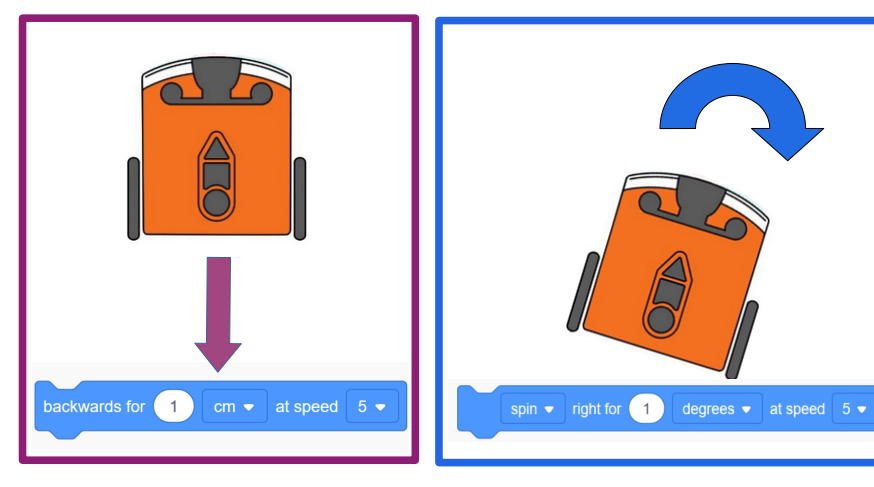

RECULE

**TOURNE DROITE** 

## 4- Executer un programme et observer le fonctionnement

A l'étape 2 vous avez tester votre programme : Rechercher ci-dessous le parcours du robot correspondant à ce programme :

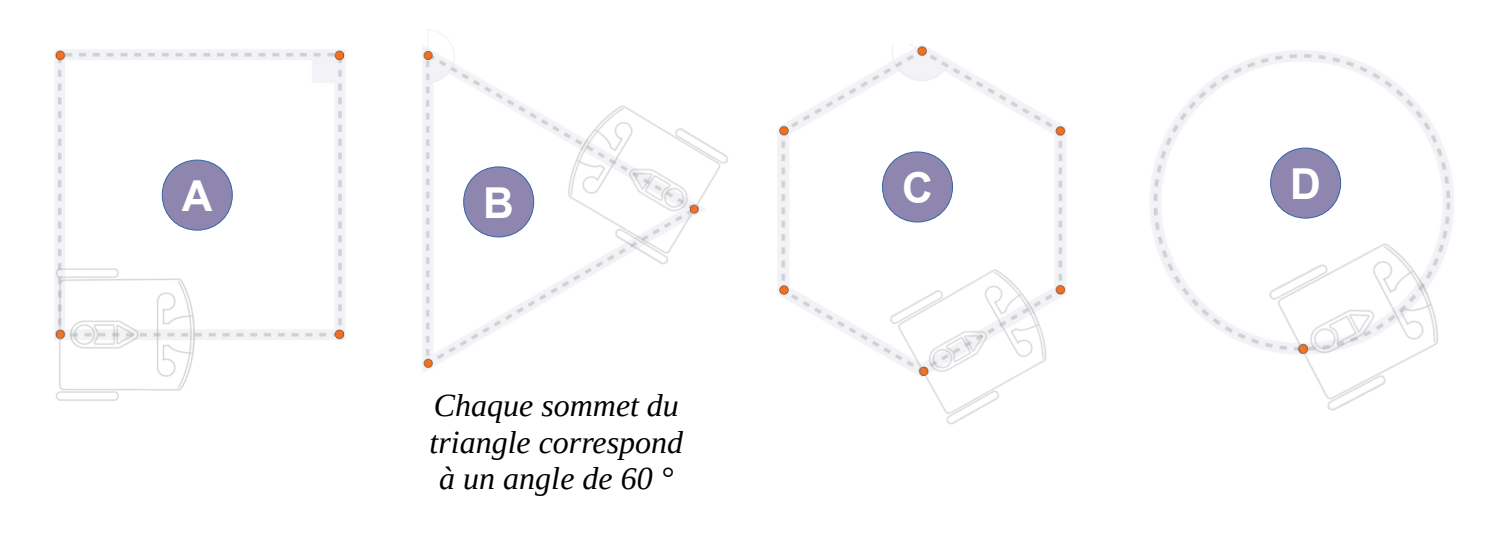

5- Modifier votre programme afin de réaliser le parcours B

6- Modifier votre programme afin de réaliser 3 Fois consécutivement le parcours B